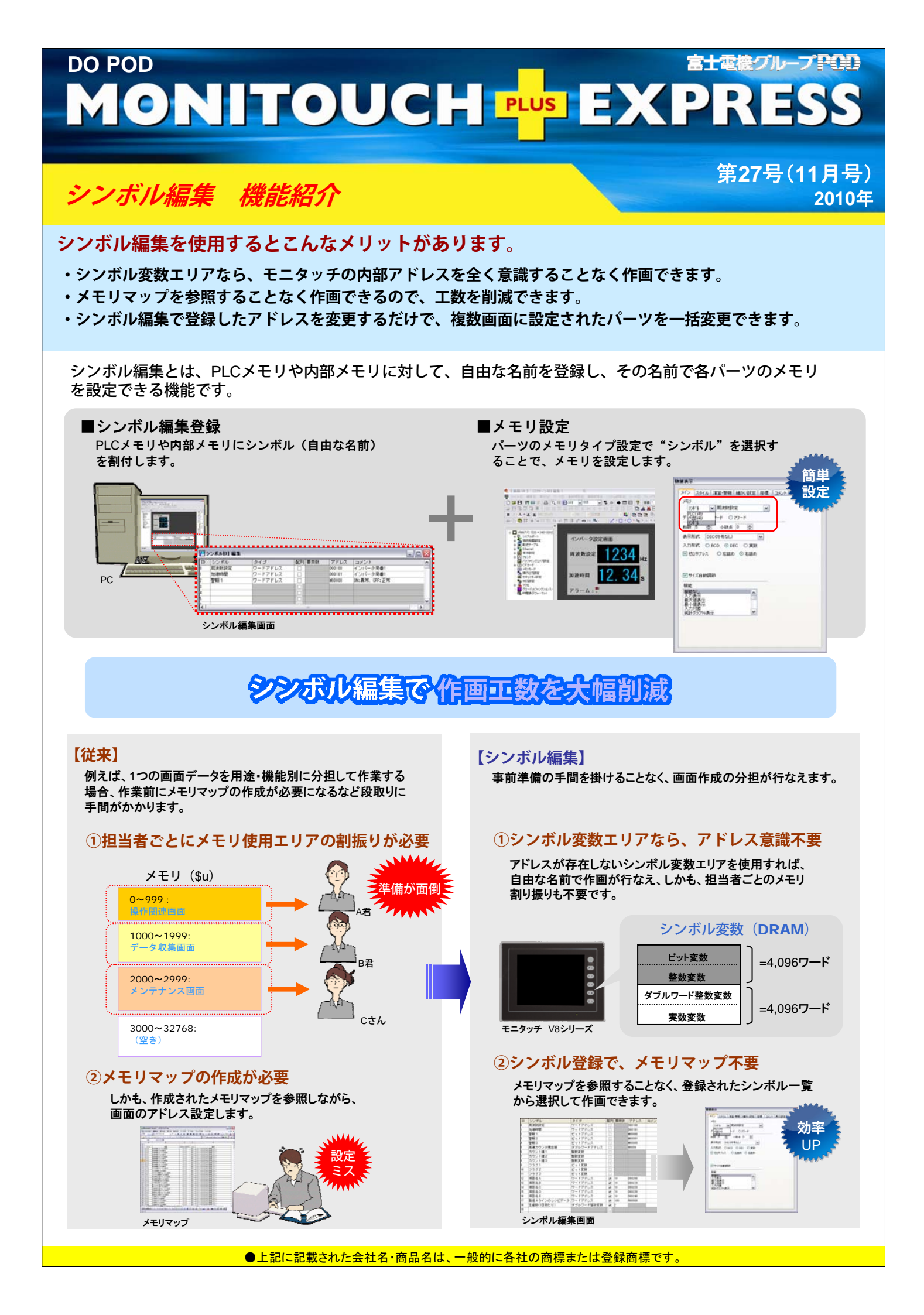

## ■アドレス変更作業もシンボル編集で工数削減

既存画面の接続機種変更や仕様変更に行なうアドレス変更作業も、シンボル編集画面でアドレス変更するだけで終了。スクリーンごとに変更する必要もないので、工数を大幅に削減できます。

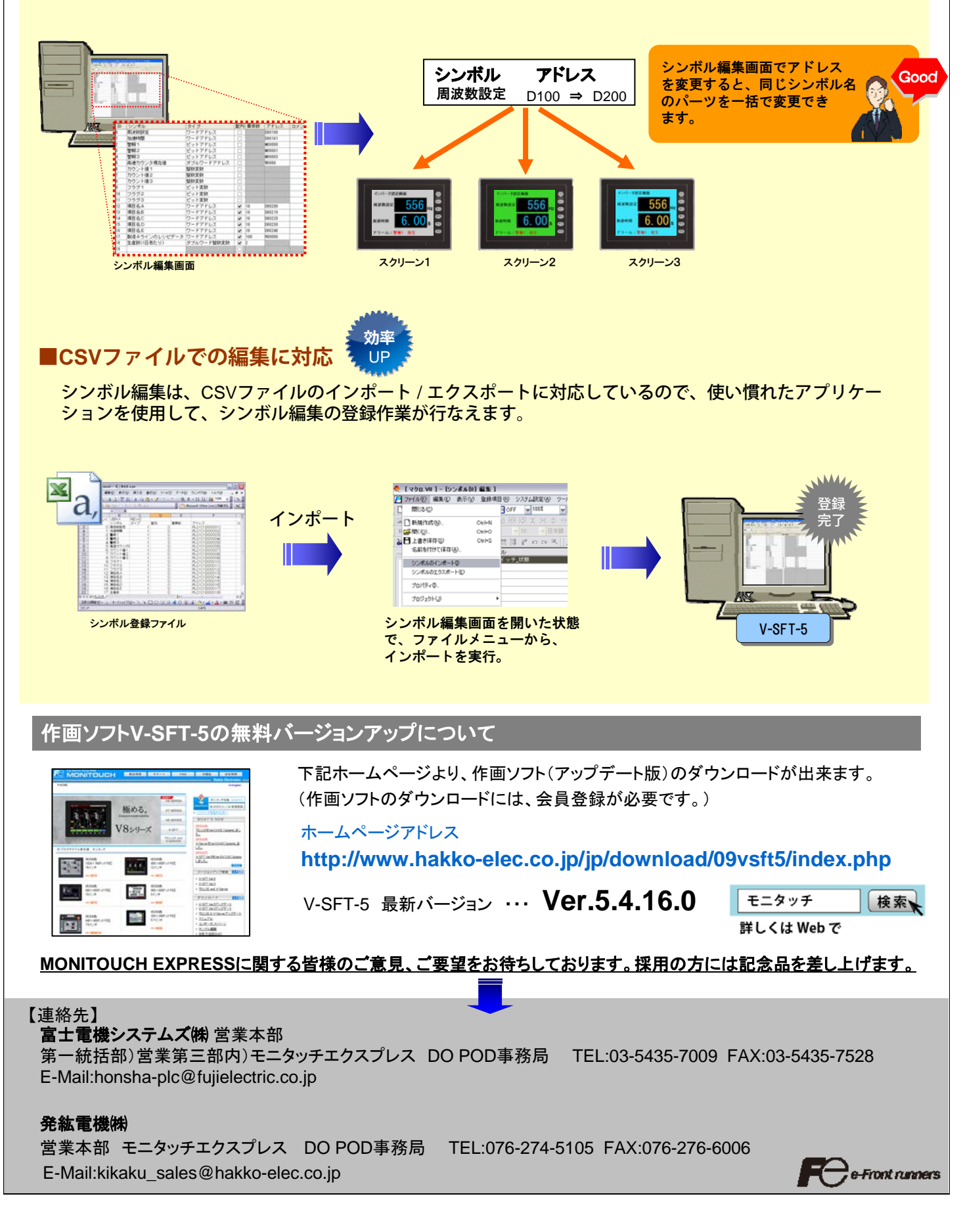